# TUTORIEL UN JOUR À LA FAC

Je teste les cours à l'Université !

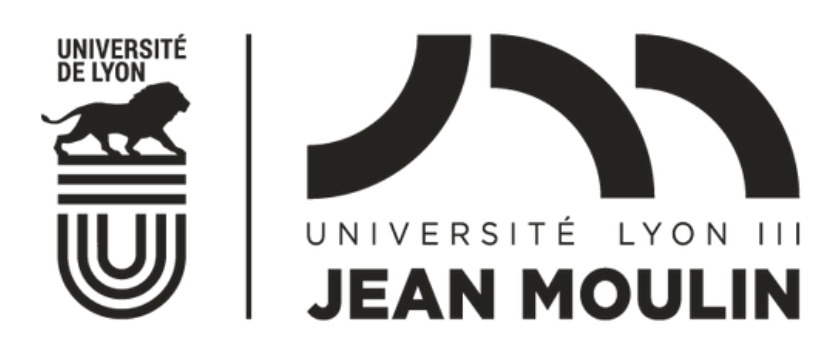

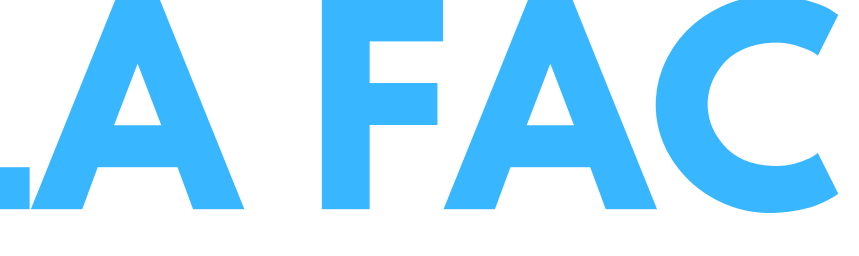

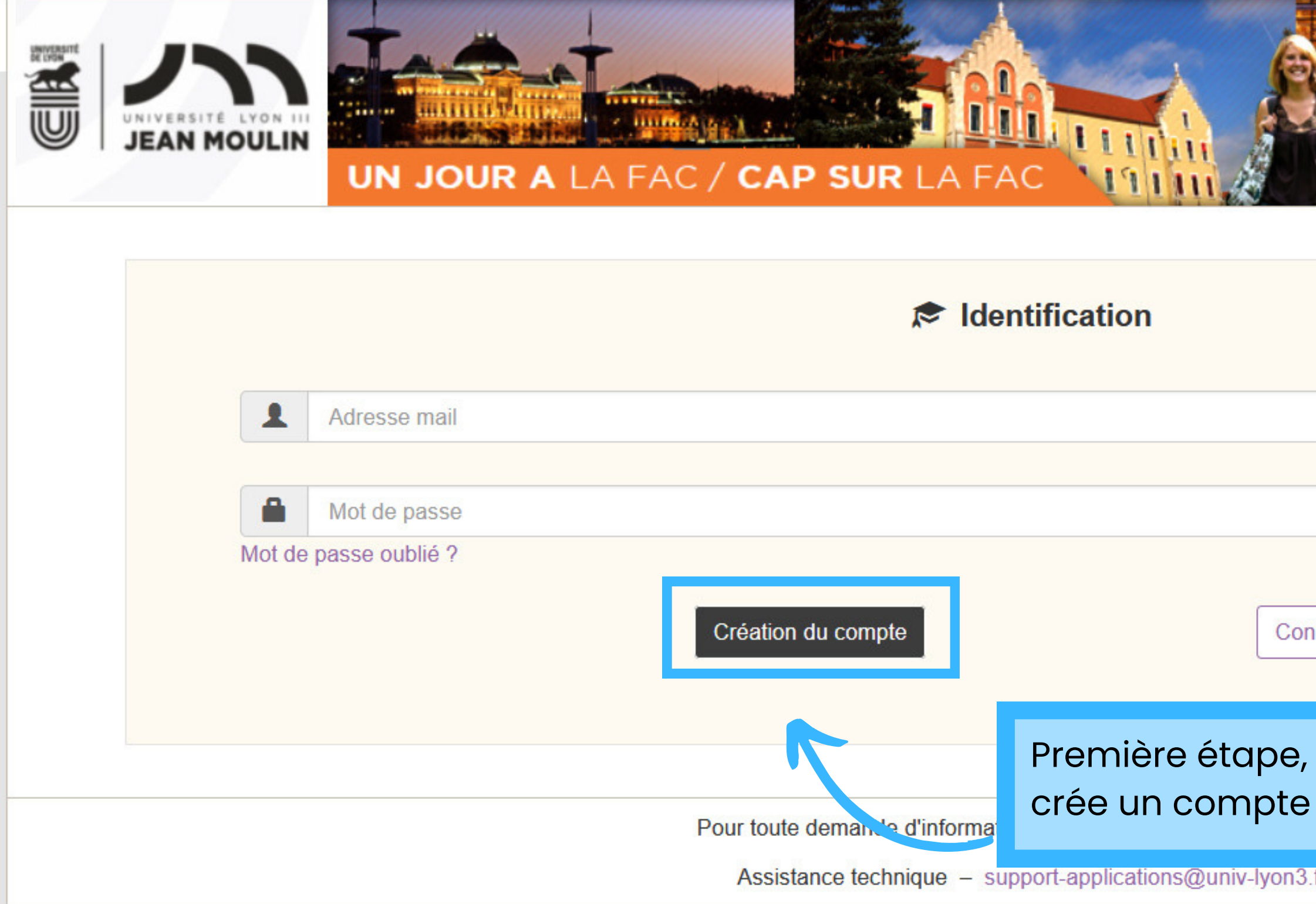

|            | <b>EXAMPLE 1</b> 2023 - 2024<br>Non connecté |  |
|------------|----------------------------------------------|--|
|            |                                              |  |
| nexion     | Accès administratif                          |  |
| je me<br>! |                                              |  |

|              |                      | ► Informations personnelles  |                                     |
|--------------|----------------------|------------------------------|-------------------------------------|
|              | ~                    | mormations personnelles      | Je renseigne mes informations       |
| Nom          |                      |                              |                                     |
| Prénom       |                      |                              | Je n'oublie pas de valider mon      |
|              |                      |                              | adresse mail en cliquant sur le lie |
| Lycée        | Choix parmi la liste |                              | que je reçois ensuite.              |
| autre lycée  |                      |                              |                                     |
| Classe       | Terminale            |                              | •                                   |
|              | R                    | Informations d'identificatio | n                                   |
| Adresse mail |                      |                              |                                     |
|              |                      |                              |                                     |

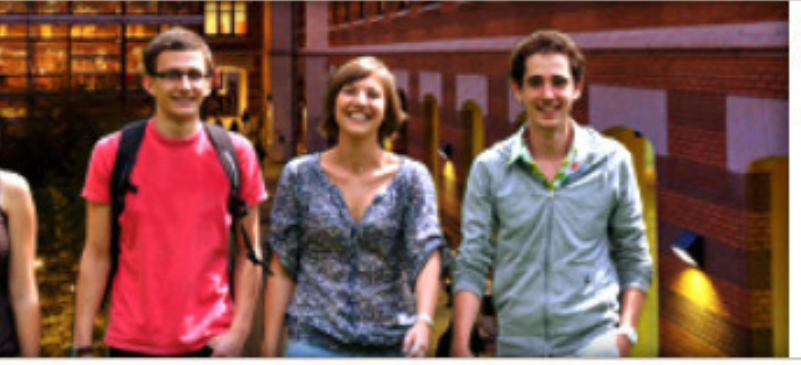

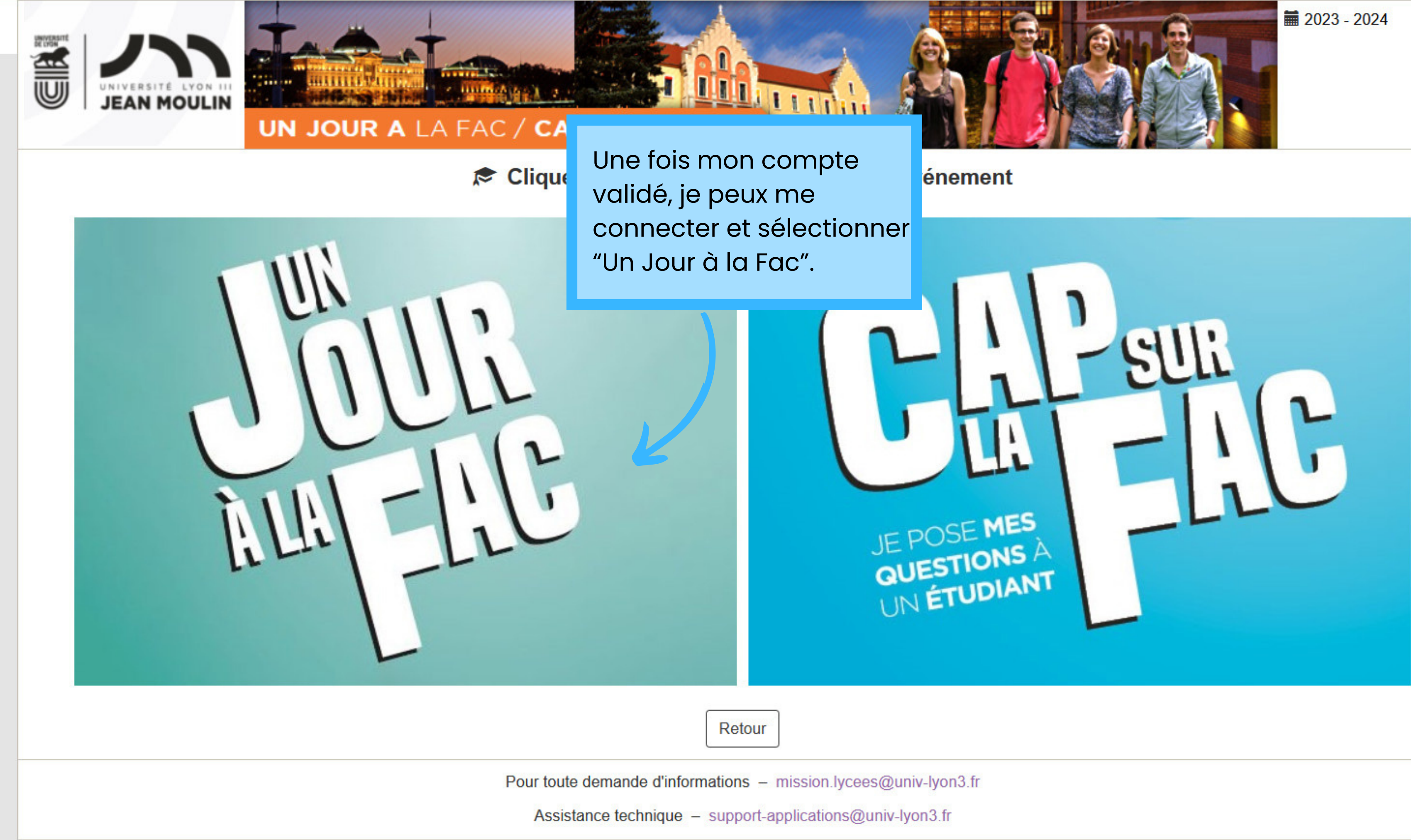

| VIVERSITÉ LYON HI<br>JEAN MOULIN<br>UN JOUR A LA FAC              |                                                                                                    |
|-------------------------------------------------------------------|----------------------------------------------------------------------------------------------------|
| Cochez une ville pour afficher les cours et activités disponibles | O Lyon O Bourg-en-Bresse                                                                                |
|                                                                   | Choix à confirmer                                                                                       |
| Informations personnelles                                         | Aucuir choix chectue                                                                                    |
| Pour tout<br>Assis                                                | e demande d'informations – mission.lycees@univ-ly<br>stance technique – support-applications@univ-lyon3 |

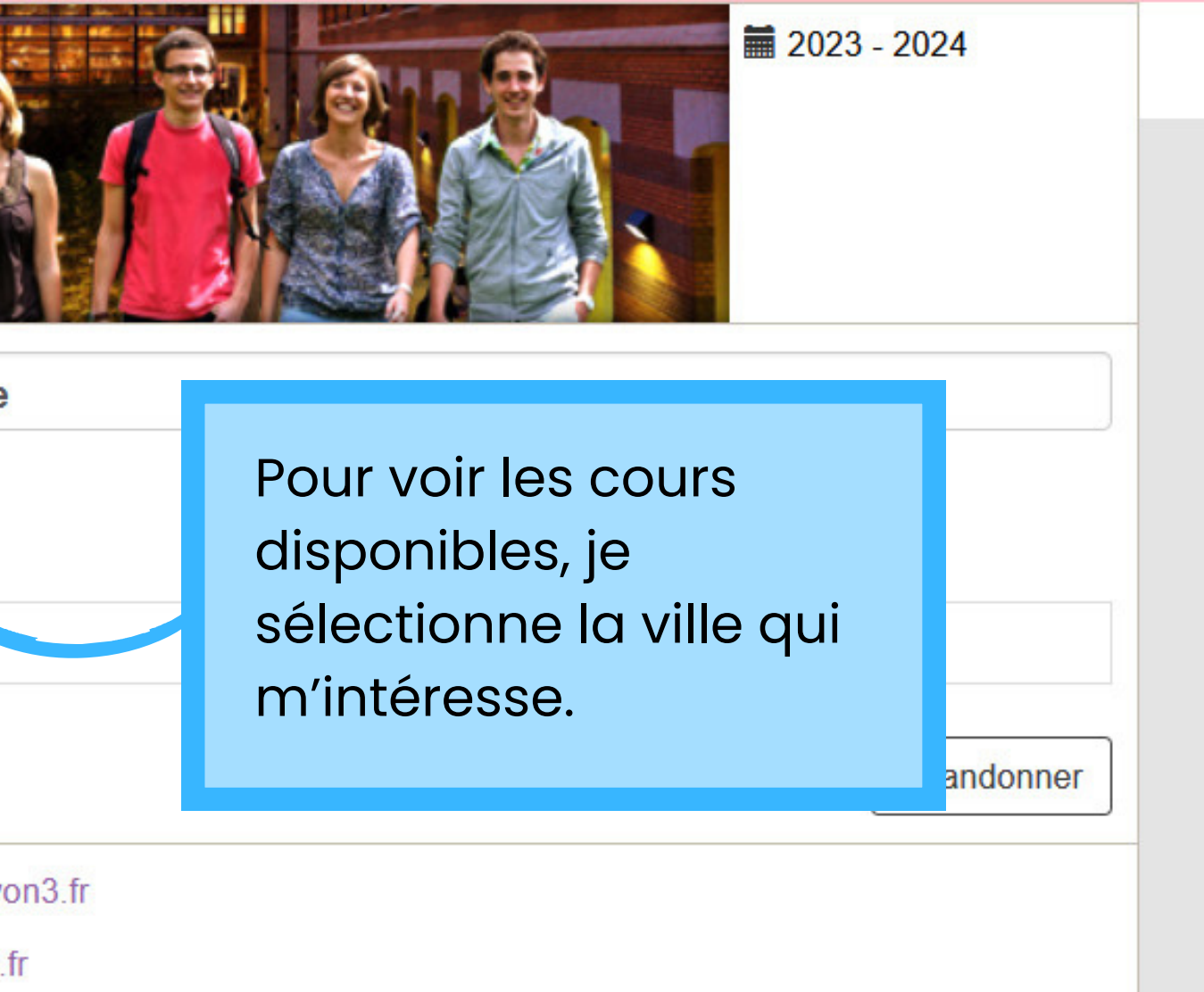

Une fois la ville sélectionnée, les cours disponibles apparaissent !

Coche

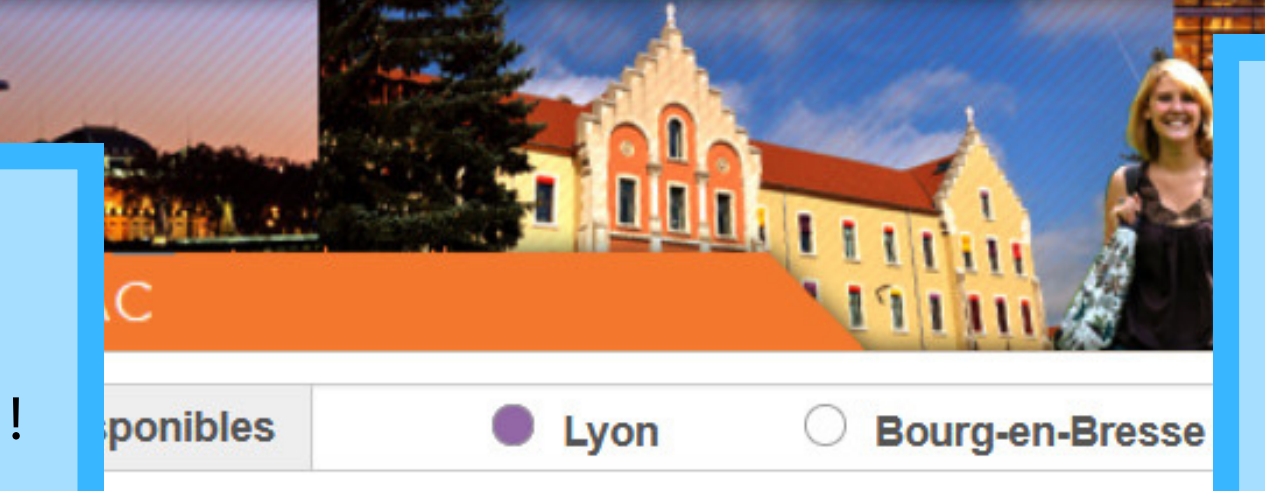

| Date / Heure               | Durée | Libellé cours/activité                                                    | Parcours                                                  | Niv. | Site                       | Places |         |  |
|----------------------------|-------|---------------------------------------------------------------------------|-----------------------------------------------------------|------|----------------------------|--------|---------|--|
| 23/10/23 à 08:00           | 02H00 | Droit social                                                              | Licence Gestion - Business<br>Management                  |      | 6 rue Professeur<br>Rollet | 10     | Ajouter |  |
| 23/10/23 à 08:00           | 02H00 | Fondamentaux de la macro-économie                                         | Licence Gestion - Gestion et<br>Management                | L1   | 6 rue Professeur<br>Rollet | 9      | Ajouter |  |
| 23/10/23 à 08:00           | 02H00 | Gestion comptable 1                                                       | Licence Gestion - Gestion et<br>Management                | L1   | 6 rue Professeur<br>Rollet | 10     | Ajouter |  |
| 23/10/23 à 08:00           | 02H00 | Introduction au droit                                                     | Licence Gestion - Gestion et<br>Management                | L1   | 6 rue Professeur<br>Rollet | 10     | Ajouter |  |
| 23/10/23 à 08:00           | 01H00 | Russe civilisation                                                        | Licence LLCER - Russe                                     | L2   | 6 rue Professeur<br>Rollet | 5      | Ajouter |  |
| 23/10/23 à 09:30           | 01H30 | Découvrir le sport à l'université : danse classique                       |                                                           |      | 6 rue Professeur<br>Rollet | 5      | Ajouter |  |
| 23/10/23 à 09:30           | 01H30 | Japonais grammaire                                                        | Licence LLCER - Japonais                                  | L2   | 6 rue Professeur<br>Rollet | 5      | Ajouter |  |
| 23/10/23 à 10:00           | 02H00 | Connaissance de la langue russe                                           | Licence LEA - Anglais/Russe - Russe débutant cursus 4 ans | L1   | 6 rue Professeur<br>Rollet | 10     | Ajouter |  |
| 23/10/23 à 10:00           | 00H30 | Découvrir la vie de campus et échanger avec des étudiants (visite guidée) |                                                           |      | 6 rue Professeur<br>Rollet | 15     | Ajouter |  |
| 23/10/23 à 10:00           | 02H00 | Fondamentaux de la macro économio                                         | Liconco Costion Costion et                                | L1   | 6 rue Professeur<br>Rollet | 10     | Ajouter |  |
| 1 2 3 4 5 6 7 8 9 10 11 12 |       |                                                                           |                                                           |      |                            |        |         |  |

## Attention à l'adresse ! L'Université possèdent plusieurs campus à Lyon :

= 2022 2024

- La Manufacture des Tabacs
- Les Quais
- L'IUT

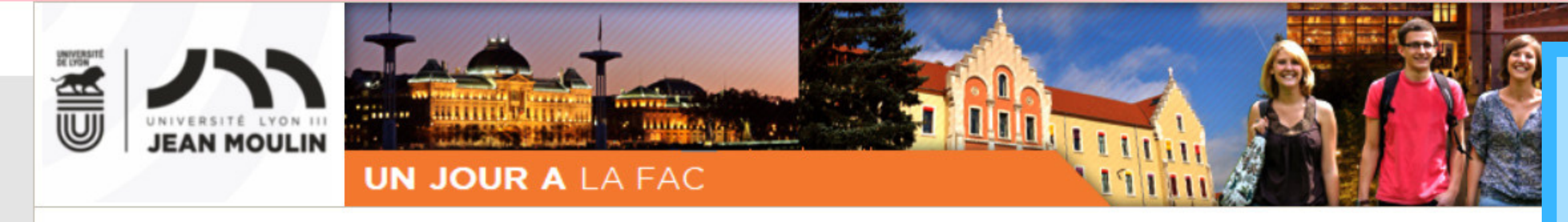

Cochez une ville pour afficher les cours et activités disponibles

Lyon

O Bourg-en-Bresse

| Date / Heure     | Durée  | Libellé cours/activité                                                    | Parcours                                      | Niv. | s te                        | Places |         |
|------------------|--------|---------------------------------------------------------------------------|-----------------------------------------------|------|-----------------------------|--------|---------|
| 23/10/23 à 08:00 | 02H00  | Droit social                                                              | Licence Gestion - Business<br>Management      | L2   | 6 rue Profess pur<br>Rollet | 13     | Ajouter |
| 23/10/23 à 08:00 | 02H00  | Fondamentaux de la macro-économie                                         | Licence Gestion - Gestion et<br>Management    | L1   | 6 rue Professeur<br>Rollet  | 9      | Ajouter |
| 23/10/23 à 08:00 | 02H00  | Gestion comptable 1                                                       | Licence Gestion - Gestion et<br>Management    | L1   | 6 rue Professeur<br>Rollet  | 10     | Ajouter |
| 23/10/23 à 08:00 | 02H00  | Introduction au droit                                                     | Licence Gestion - Gestion et<br>Management    | L1   | 6 rue Professeur<br>Rollet  | 10     | Ajouter |
| 23/10/23 à 08:00 | 01H00  | Russe civilisation                                                        | Licence LLCER - Russe                         | L2   | 6 rue Professeur<br>Rollet  | 5      | Ajouter |
| 23/10/23 à 09:30 | 01H30  | Découvrir le sport à l'université : danse classique                       |                                               |      | 6 rue Professeur<br>Rollet  | 5      | Ajouter |
| 23/10/23 à 09:30 | 01H30  | Japonais grammaire                                                        |                                               |      |                             |        | Ajouter |
| 23/10/23 à 10:00 | 02H00  | Connaissance de la langue russe                                           | dans des matières d                           | rs,  | Ajouter                     |        |         |
| 23/10/23 à 10:00 | 00H30  | Découvrir la vie de campus et échanger avec des étudiants (visite guidée) | peux également séle<br>visite guidée et des o |      | Ajouter                     |        |         |
| 23/10/23 à 10:00 | 02H00  | Fondamentaux de la macro-économie                                         | pratiques artistiques                         |      | Ajouter                     |        |         |
| 1 2 3 4 5 6 7 8  | 3 9 10 | 11 12                                                                     |                                               |      |                             |        |         |

ack('ctl00\$ctl00\$MainContentPlaceHolder\$MainContentPlaceHolder\$GridViewCoursSession\$ctl02\$AddButton',")

Pour participer à un cours, je clique sur "Ajouter" pour le sélectionner.

**2023 - 2024** 

|                  |        |                                                                              | Wallagement                                               |    |                            |    |         |
|------------------|--------|------------------------------------------------------------------------------|-----------------------------------------------------------|----|----------------------------|----|---------|
| 23/10/23 à 08:00 | 02H00  | Gestion comptable 1                                                          | Licence Gestion - Gestion et L1 6 rue Professe<br>Rollet  |    | 6 rue Professeur<br>Rollet | 10 | Ajouter |
| 23/10/23 à 08:00 | 02H00  | Introduction au droit                                                        | Licence Gestion - Gestion et<br>Management                | L1 | 6 rue Professeur<br>Rollet | 10 | Ajouter |
| 23/10/23 à 08:00 | 01H00  | Russe civilisation                                                           | Licence LLCER - Russe                                     | L2 | 6 rue Professeur<br>Rollet | 5  | Ajouter |
| 23/10/23 à 09:30 | 01H30  | Découvrir le sport à l'université : danse classique                          |                                                           |    | 6 rue Professeur<br>Rollet | 5  | Ajouter |
| 23/10/23 à 09:30 | 01H30  | Japonais grammaire                                                           | Licence LLCER - Japonais                                  | L2 | 6 rue Professeur<br>Rollet | 5  | Ajouter |
| 23/10/23 à 10:00 | 02H00  | Connaissance de la langue russe                                              | Licence LEA - Anglais/Russe - Russe débutant cursus 4 ans | L1 | 6 rue Professeur<br>Rollet | 10 | Ajouter |
| 23/10/23 à 10:00 | 00H30  | Découvrir la vie de campus et échanger avec des étudiants<br>(visite guidée) |                                                           |    | 6 rue Professeur<br>Rollet | 15 | Ajouter |
| 23/10/23 à 10:00 | 02H00  | Fondamentaux de la macro-économie                                            | Licence Gestion - Gestion et<br>Management                | L1 | 6 rue Professeur<br>Rollet | 10 | Ajouter |
| 1 2 3 4 5 6 7 8  | 3 9 10 | 11 12                                                                        |                                                           |    |                            |    |         |

## A Choix à confirmer

| Date / Heure                                              | Durée | Libellé cours/activité                                                    |           |                                                                                      |                                           | Site                          |         |
|-----------------------------------------------------------|-------|---------------------------------------------------------------------------|-----------|--------------------------------------------------------------------------------------|-------------------------------------------|-------------------------------|---------|
| 23/10/23 à 08:00                                          | 02H00 | Droit social                                                              | Lic<br>Ma | Une fois tous les<br>cours sélectionnés, je<br>valide mes choix (en<br>bas de page). |                                           | 6 rue Professeur Rollet, Lyon | Retirer |
| 23/10/23 à 08:00                                          | 02H00 | Introduction au droit                                                     | Lic<br>Ma |                                                                                      |                                           | 6 rue Professeur Rollet, Lyon | Retirer |
| 23/10/23 à 10:00                                          | 00H30 | Découvrir la vie de campus et échanger avec des étudiants (visite guidée) |           |                                                                                      | Une convocation<br>récapitulative me sera |                               |         |
| Informations personnelles Validation définitive des choix |       |                                                                           |           |                                                                                      | envo                                      | yée par mail.                 | ner     |

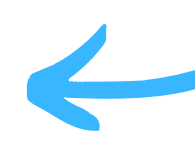

## **Ce tutoriel est terminé!**

Nous avons hâte de t'accueillir à l'Université pour une semaine d'immersion !

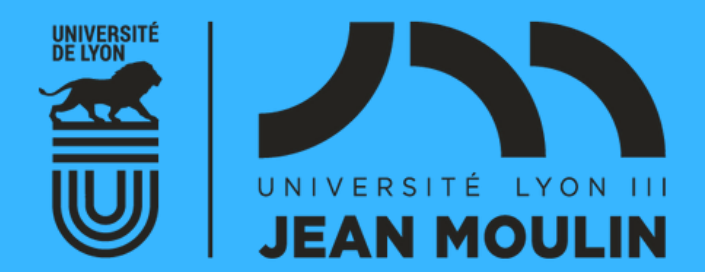